## Thunderbird:

Diese Anleitung beschreibt, wie man einen MAGIX Email - Account in **Thunderbird** einrichtet. Andere Email - Clients basieren auf ähnlichen Menüs und funktionieren mit den selben Einstellungen.

Zuerst im Menü unter Datei > Neu > Existierendes E-Mail-Konto anklicken.

Dann Ihren **Namen** und die **Email Adresse** angeben, für die der Account eingerichtet werden soll und selbst ein **Passwort** für das E-Mail-Konto definieren.

| Ihr <u>N</u> ame:<br><u>E</u> -Mail-Adresse:<br><u>P</u> asswort: | Max Mustermann            | Ihr Name, wie er anderen Personen gezeigt wird |  |
|-------------------------------------------------------------------|---------------------------|------------------------------------------------|--|
|                                                                   | max@musterdomain.de       |                                                |  |
|                                                                   |                           |                                                |  |
|                                                                   | <b>Passwort speichern</b> |                                                |  |

Nach einem Klick auf **Weiter** wird Thunderbird versuchen automatisch die richtigen Einstellungen zu finden. Dies sollte fehlschlagen, andernfalls dennoch **Manuell bearbeiten** anklicken.

Die Einstellungen für **Posteingangsserver (IMAP)** und **Postausgangsserver (SMTP)** variieren, da MAGIX bei älteren Domains mit einem anderen Email-Dienst arbeitet als bei allen neuen Domains.

Welche Werte man an dieser Stelle einstellen muss, erfährt man nach dem Login im **Control Center** unter dem Punkt **E-Mail**. Einfach bei dem gewünschten Postfach auf **Optionen > E-Mail-Programm-Einstellungen** klicken.

Hier ein Beispiel für eine neuere Domain:

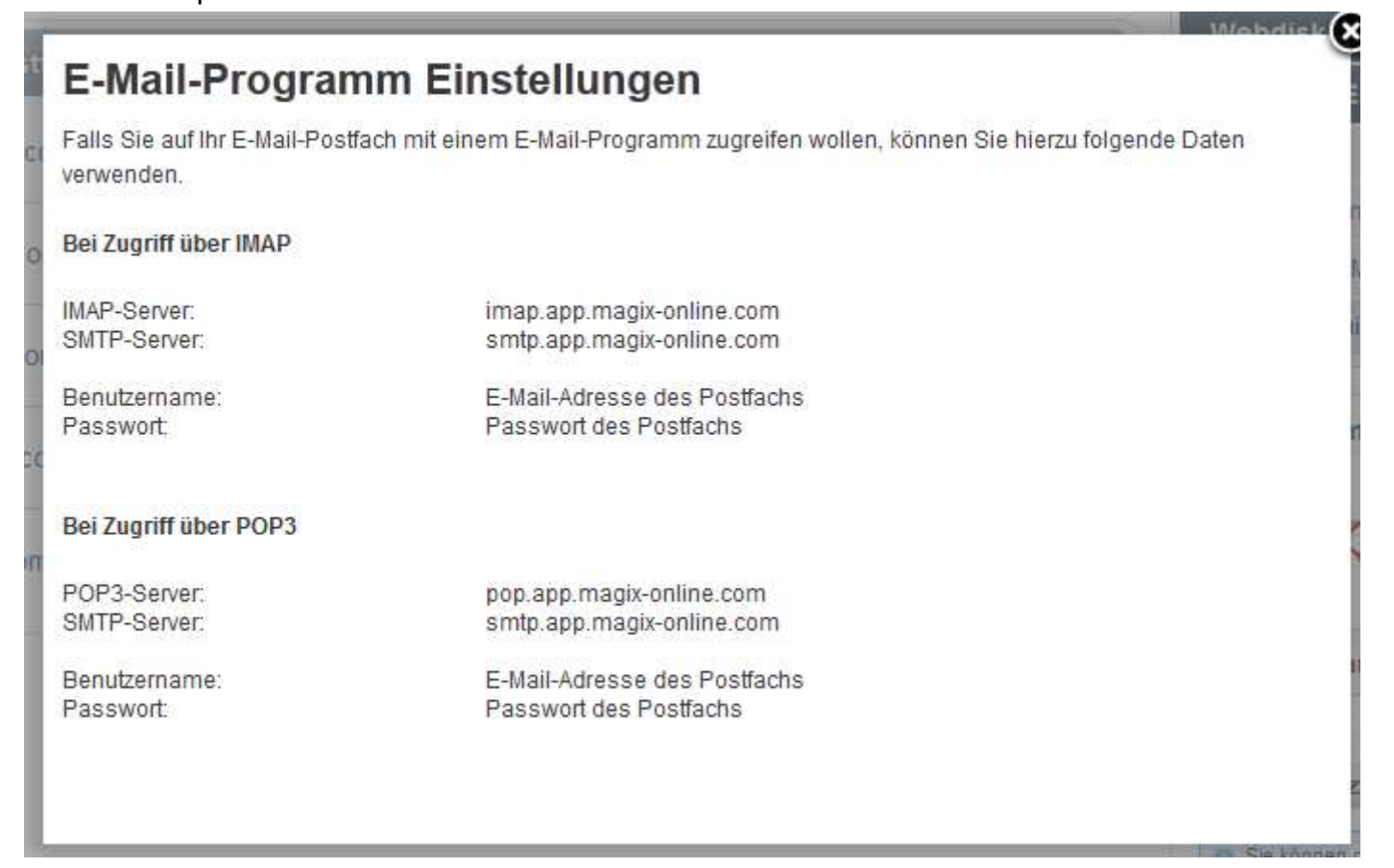

D.h. man muss folgende Werte als **Server-Adressen** eintragen:

Posteingangsserver (IMAP): **imap.app.magix-online.com** Postausgangsserver (SMTP): **smtp.app.magix-online.com** 

|                      |                      | Server-Adresse              | Port  | SSL                  | Authentifizierung      |
|----------------------|----------------------|-----------------------------|-------|----------------------|------------------------|
| Posteingangs-Server: | IMAP $\sim$          | imap.app.magix-online.com   | 993 ~ | SSL/TLS $\sim$       | Passwort, normal 🛛 🗸 🗸 |
| Postausgangs-Server: | SMTP                 | smtp.app.magix-online.com 🗸 | 465 ~ | SSL/TLS ~            | Passwort, normal 🛛 🗸 🗸 |
| Benutzername:        | Posteingangs-Server: | max@musterdomain.de         |       | Postausgangs-Server: | max@musterdomain.de    |

Alle Domains, die vor Mitte 2010 registriert wurden, arbeiten jedoch noch mit dem alten System. Hierfür müssen folgende Werte benutzt werden:

Posteingangsserver (IMAP): mail.magix-website.com Postausgangsserver (SMTP): mail.magix-website.com

Danach in dieser Ansicht nochmal die Email-Adresse als **Benutzername** eingeben. Als letztes noch **SSL** (Verschlüsselung), **Authentifizierung** und **Port**, wie auf den Bildern hier, auf

SSL/TLS; Verschlüsseltes Passwort und Eingang 993 bzw. Ausgang 465 einstellen.

Dann den Vorgang mit einem Klick auf **Konto erstellen** abschließen. Das war bereits alles was zum Versand und Empfang von E-Mails mit Thunderbird notwendig ist.